## How to embed a YouTube video in Twinspace Project Journal

The only reason for someone to get the embed code from YouTube to incorporate the relative video directly into the project calendar in the new Twinspace is to adjust the size, otherwise you get the usual procedure (relative guide: <a href="http://youtu.be/9egnBLTFz10">http://youtu.be/9egnBLTFz10</a>) Nevertheless to complete the integration of a YouTube video (and other services that offers code in <iframe ...) is a very simple procedure which is completed in just three steps:

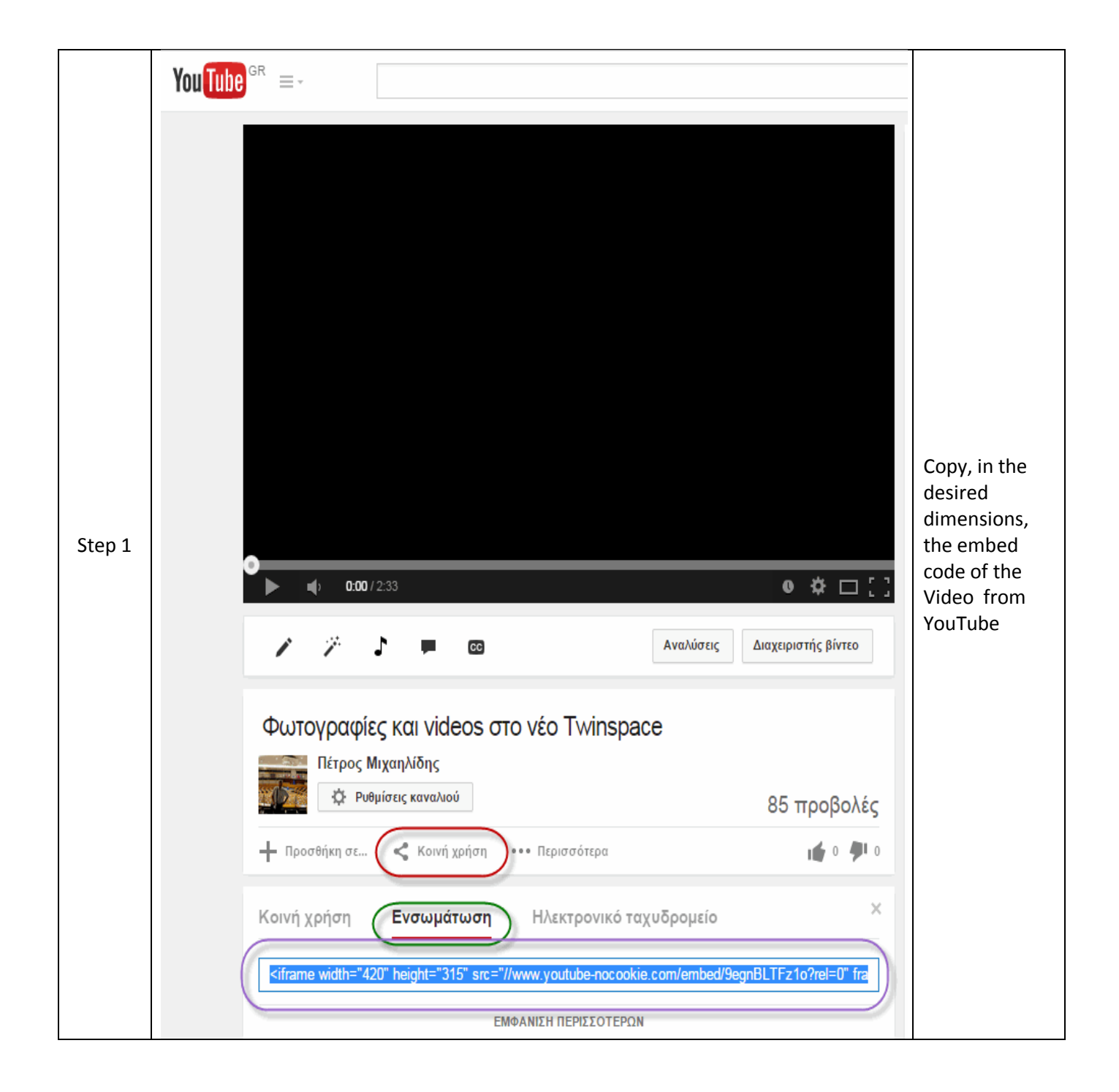

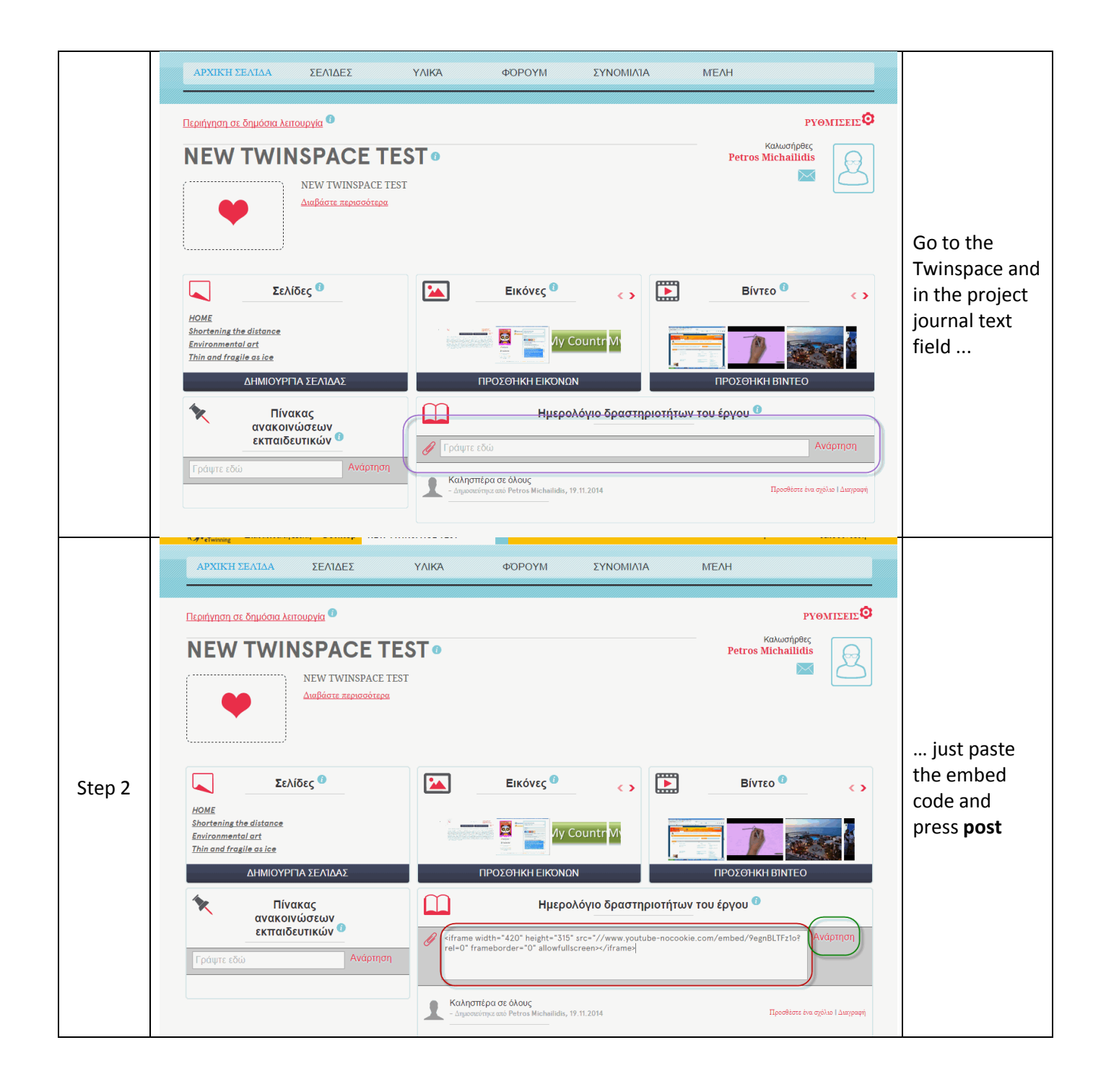

|        | Σελίδες <sup>0</sup> Εικόνες <sup>0</sup> Ο Είντεο <sup>0</sup> Ο Ο Ο Ο Ο Ο Ο Ο Ο Ο Ο Ο Ο Ο Ο Ο Ο Ο Ο                                                                                                    |                |
|--------|----------------------------------------------------------------------------------------------------|----------------|
|        | НОМЕ                                                                                                    |                |
|        | Shortening the distance<br>Environmental art<br>Thin and fragile as ice                                                                                                    |                |
|        | ΔΗΜΙΟΥΡΓΊΑ ΣΕΛΊΔΑΣ ΠΡΟΣΘΉΚΗ ΕΙΚΌΝΩΝ ΠΡΟΣΘΉΚΗ ΒΊΝΤΕΟ                                                                                                    |                |
|        | Πίνακας<br>ανακοινώσεων                                                                                                    | Your video is  |
| Step 3 | εκπαιδευτικών 🖤 🖉 Γράψτε εδώ Ανάρτηση                                                                                                    | on the Project |
|        |                                                                                                    | Journal        |
|        | A degree of the other of the other of the other of the other of the other of the other of the other of the other of the other of the other of the other of the other of the other other of the other other ot |                |
|        | Καλησπέρα σε όλους                                                                                                    |                |

<u>**Caution.**</u> The project calendar is public; <u>**do not**</u> upload videos with students' faces if you don't have the permission.

## **Good Luck**

Petros Michailidis

eTwinning Ambassador for the region of

East Macedonia & Thrace - GREECE